#### DEO

### Test d'accessibilité avec lecteur d'écran mobile

Antonio Ferreira - PTC 2025

# Agenda

- Introduction et tour de table
- Qu'est ce que c'est un lecteur d'ecran et comment l'utiliser
- Naviguer un site web avec un lecteur mobile
- Les tests qui ratent le plus souvent
- Navigation avancée avec lecteur d'ecran

# Lecteurs d'ecran

Les personnes aveugles comptent sur un logiciel de lecture d'écran pour lire les pages Web. Elles n'utilisent que le clavier (pas de souris) ou d'écrans tactiles.

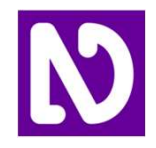

NVDA (Logiciels libres)

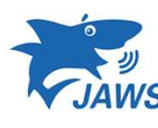

JAWS (payant)

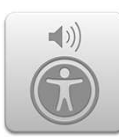

Voiceover (inclus dans iOS)

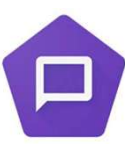

Talkback (inclus dans android)

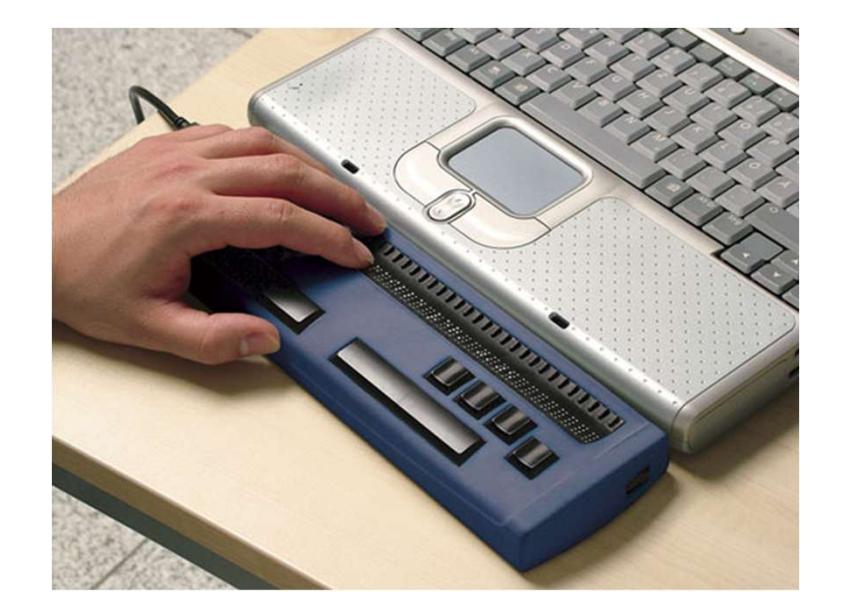

# Quel lecteur d'ecran tester?

L'enquête annuelle de Webaim comptait 1539 participants en 2023.

Utilisé comme base de référence pour identifier les lecteurs plus utilisés.

Il n'est pas nécessaire que ce soit vrai pour toutes les applications, essayez d'utiliser vos propres métriques.

| Response                         | % of respondents | Response                         |
|----------------------------------|------------------|----------------------------------|
| VoiceOver                        | 70.6%            | VoiceOver                        |
| TalkBack                         | 34.7%            | TalkBack                         |
| Commentary/Jieshu<br>o           | 10.1%            | Commentary/Jieshu<br>o           |
| Voice Assistant                  | 6.0%             | Voice Assistant                  |
| VoiceView                        | 5.9%             | VoiceView                        |
| Mobile Accessibility for Android | 4.9%             | Mobile Accessibility for Android |
| Mobile Speak                     | 1.0%             | Mobile Speak                     |
| Nuance Talks                     | 1.0%             | Nuance Talks                     |
| IDEAL                            | 0.5%             | IDEAL                            |
| Other                            | 4.7%             | Other                            |

# Activation / Désactivation du lecteur

3 façons de l'activer ou désactiver:

| Constant of the second second | ••••••HTHR •<br>•••••HTHR •<br>"Enable voiceover"<br>tap to edit<br>OK, I turned on VoiceOver.<br>Settings<br>VoiceOver                                                      |
|----------------------------------------------------------------------------------------------------|----------------------------------------------------------------------------------------------------|
| Android                                                                                                    | iOS                                                                                                    |
| Paramètres > Accessibilité > Talkback                                                                                                    | Paramètres > Accessibilité > Voiceover                                                                                                    |
| Demandez à l'assistant Google.<br>Dites « Activer/désactiver le talkback »                                                                                                    | Demandez à Siri.<br>Dites « Activer/désactiver VoiceOver »                                                                                                    |
| Appuyez sur les deux touches de volume pendant<br>3 secondes.                                                                                                    | Paramètres > Général > Accessibilité > Raccourci<br>d'accessibilité.<br>Une fois le raccourci est activé appuyez trois fois<br>sur le bouton d'accueil / bouton de power on. |

# Gestes avec 1 doigt

Tapper ou toucher : sélectionner l'élément

Tepper deux fois (n'importe où dans l'écran) : activer l'élément

Glisser vers la gauche/droite : passer à l'élément précédent/suivant

**Glisser vers le haut/bas :** avancer au prochain élément selon la configuration du rotor

(Android) Glisser vers le bas et vers la droite : ouvrez le menu talkback

(Android) Glisser vers le haut/vers le bas : passer à l'élément précédent/suivant, en fonction du réglage du rotor

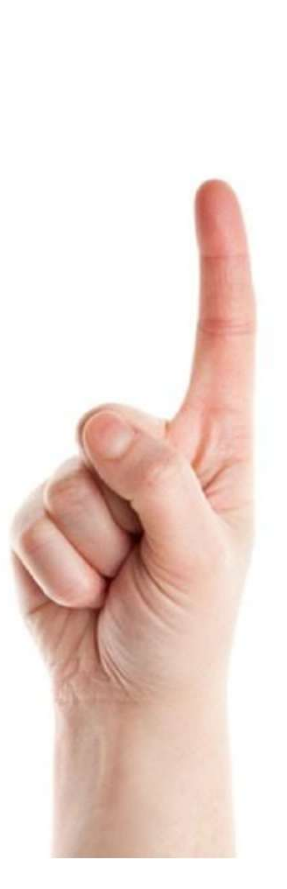

# Gestes avec 2 doigts

**Appuyez:** mettre en pause ou reprendre la parole

Double appui : lecture/pause ou reprise de la lecture

Tappez et appuyez longuement : utilisez le curseur

**Glisser les doigts vers la gauche/droite :** faire défiler vers la gauche/droite

(Android) Glisser vers le haut/bas : faire défiler vers le haut/vers le bas

(iOS) Geste augmenter volume : Choix options rotor

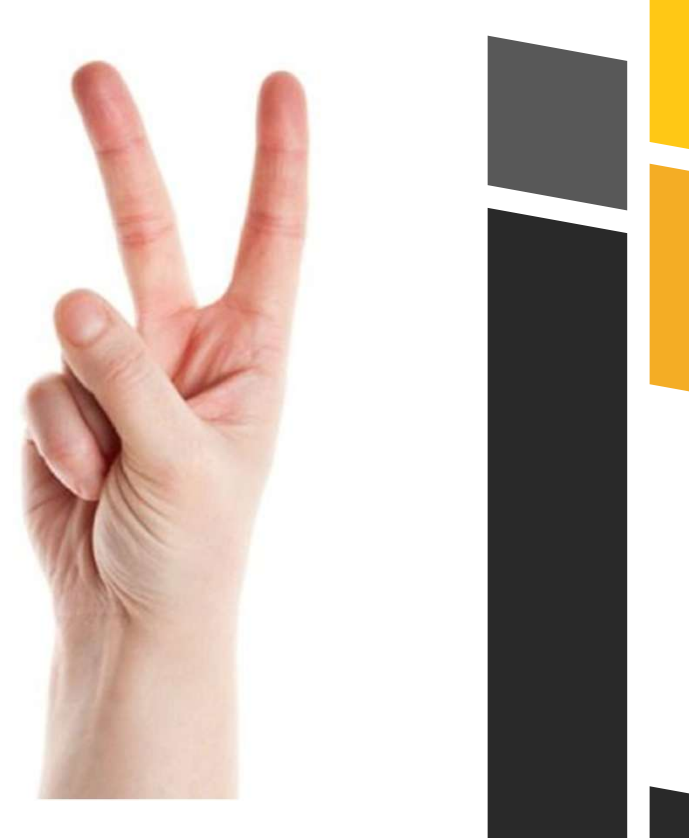

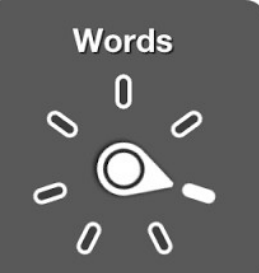

7

# Gestes avec 3 doigts

(iOS) Appuyez trois fois : rideau privacité activé/désactivé

(iOS) Glisser vers le haut/bas faire défiler vers le haut/vers le bas

(Android) Glisser vers le haut/vers le bas : passer à l'élément précédent/suivant, en fonction du réglage du rotor

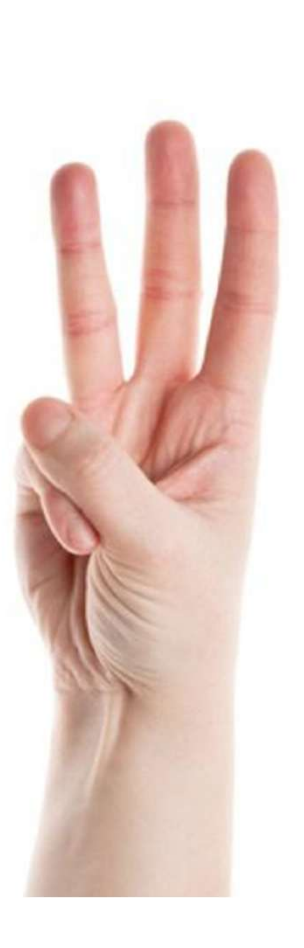

#### Exercise pour des lecteurs d'écran

Aller sur le site un site quelconque ou <u>www.rnib.org.uk</u> si vous voulez tester un site accessible pour comparer. Quelles sont les difficultés trouvées? Explorez le site Web à l'aide de Talkback / Voiceover

| Action                                      | Geste Android                    | Action                                      | Geste iOS                        |
|---------------------------------------------|----------------------------------|---------------------------------------------|----------------------------------|
| Pour scanner l'écran                        | Toucher 1 fois (1 doigt)         | Pour scanner l'écran                        | Touches fléchées<br>haut/bas     |
| Pour activer un élément                     | Double touche (1 doigt)          | Pour activer un élément                     | Double touche (1<br>doigt)       |
| Naviguer sur l'élément<br>suivant/précèdent | Swipe droite/gauche (1<br>doigt) | Naviguer sur l'élément<br>suivant/précèdent | Swipe droite/gauche<br>(1 doigt) |
| Pour changer le rotor                       | Swipe bas/haut (3<br>doigts)     | Pour changer le rotor                       | Geste volume (2<br>doigts)       |
| Glisser l écran                             | Glisser avec 2 doigts            | Glisser l écran                             | Glisser avec 3 doigts            |

### Loi Européenne applicable à partir du 28 Juin 2025

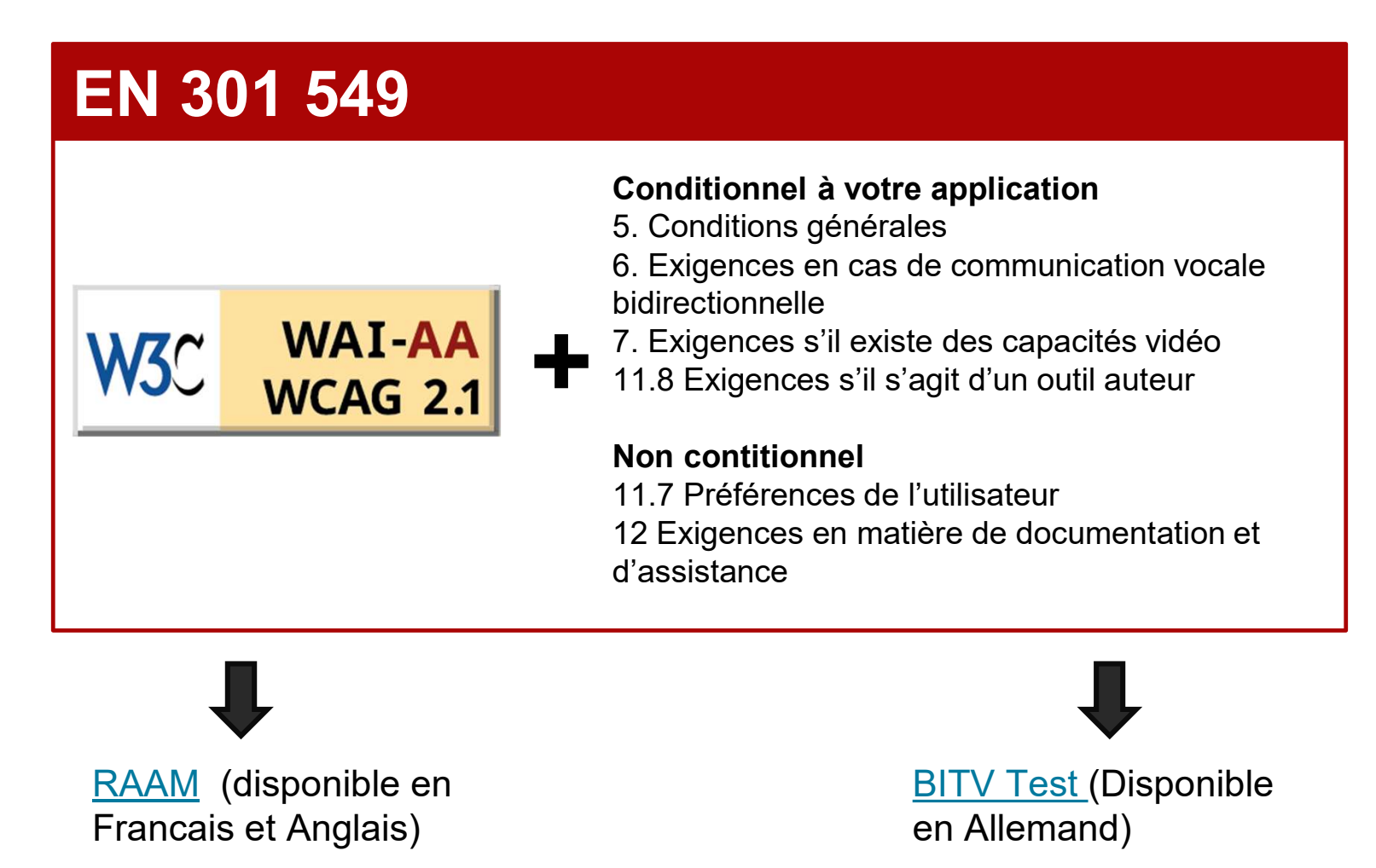

# Quels sont les critères qui ratent le plus souvent avec un lecteur d'écran

**EN 11.1.1.1:** Alternatives aux images pour les lecteurs

**EN 11.1.3.1:** Les informations et les relations qui sont impliquées par le formatage visuel ou auditif sont préservées pour les lecteurs d'écran (exemple: entêtes, listes qui sont annonces de la même manière)

**EN 11.4.1.2:** Tous les composants interactifs doivent avoir une étiquette un rôle et une valeur

**EN 11.4.1.3:** Les messages de mise à jour de l'état de la page doivent être détectables de manière programmatique par les technologies d'assistance sans nécessiter la prise de focus.

### EN 11.1.1.1 Alternatives aux images

**Exemple :** Assurez-vous non seulement que le texte existe, mais aussi qu'il est significatif. Lequel est le meilleur dans l'exemple suivant ? « Chargement du téléphone » ou « Branchez le câble sur le bord inférieur du téléphone ».

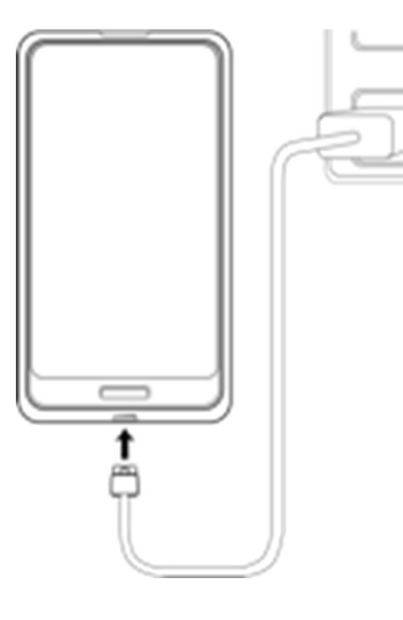

## Remarque: Les captchas sont une exception à la règle

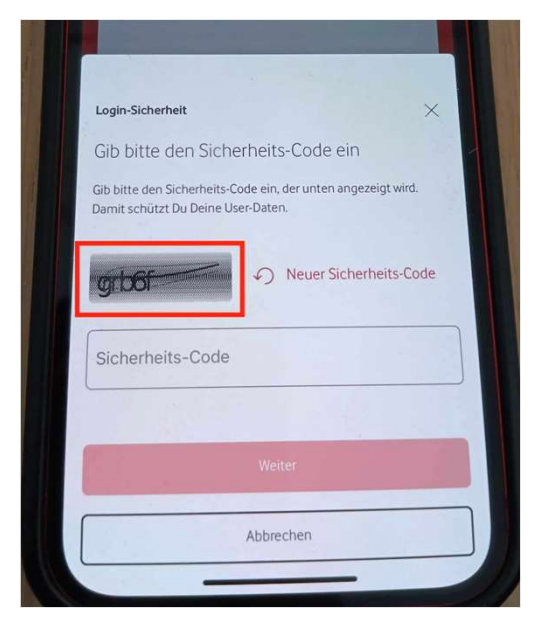

12

# EN 11.1.3.1 Infos et relations de l'information

Ca nous permet de comprendre la structure d'une page.

- Testez que les entetes soient annoncés
- Testez les listes
- Testez les groupes de radio boutons

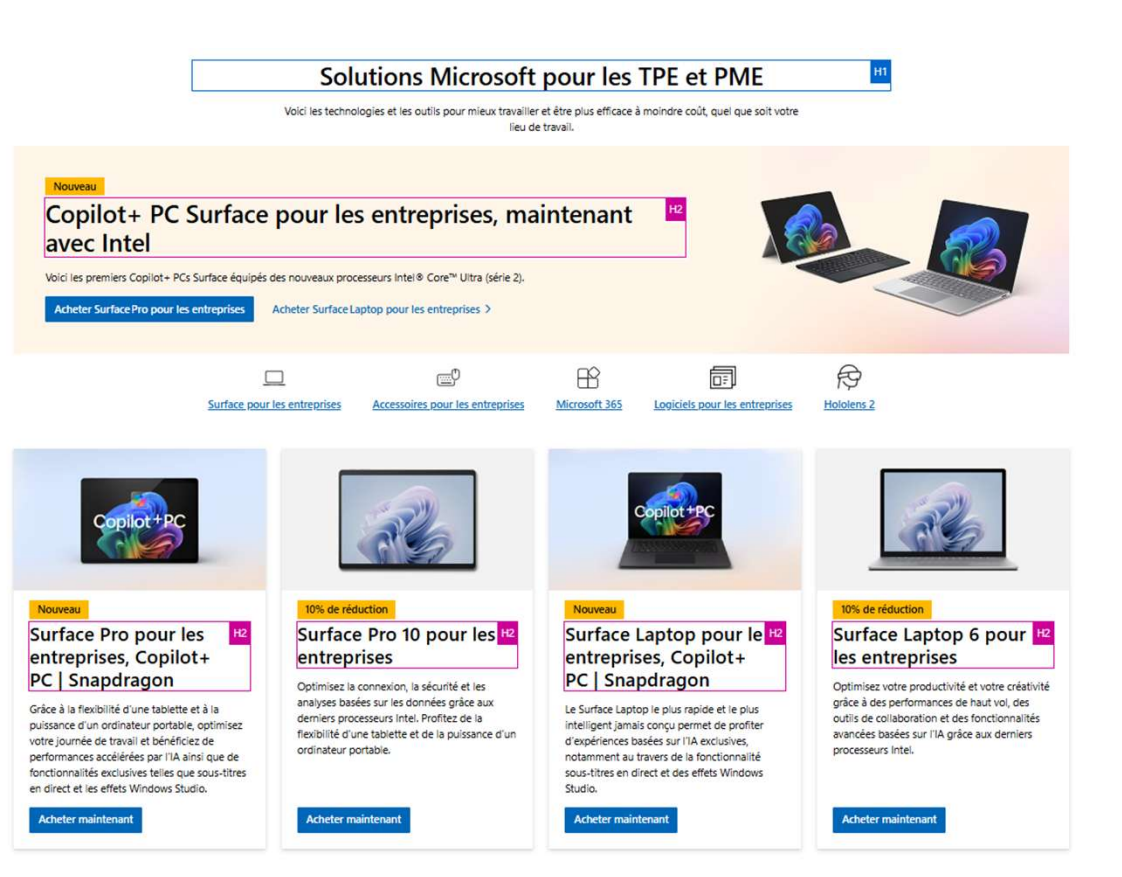

# EN 11.4.1.2 Nom, Rôle et Valeur

Il doit toujours être clair quel élément je navigue actuellement, son état actuel, ainsi que sa valeur actuelle. Vous devez tester que le composant:

- Fourni des informations sur la fonction : c'est-à-dire bouton, lien, tab, radio, etc..
- 2. Fourni des informations sur l'état/la valeur : Les différents statuts, c'est-à-dire : sélectionné, déplié, etc.
- 3. Fourni une l'étiquette: Nous devons toujours lire le nom actuel de l'élément lorsque nous le mettons en évidence, par exemple une table doit toujours annoncer la valeur de la cellule actuellement sélectionnée, un bouton doit annoncer son étiquette, etc. Nous pouvons le faire en utilisant aria-label, aria-labelledby, etc.

![](_page_13_Picture_5.jpeg)

# EN 11.4.1.3 Annoncer les mises a jour du contenu de la page

Informez les utilisateurs des changements importants dans le contenu qui ne sont pas mis en évidence.

Testez les messages d'erreur pour voir s'ils sont annonces automatiquement : Par exemple le login incorrecte

**Testez que les contenus qui changent dans la page sont annoncés automatiquement :** Par exemple le montant total du panier d'achat quand on rajoute un element dans un site e-retail

| enseignez votre identifiant L                                                                                       | a Poste                                                                  |  |  |
|----------------------------------------------------------------------------------------------------|--------------------------------------------------------------------------|--|--|
| Adresse e-mail                                                                                                    |                                                                          |  |  |
| Mot de passe                                                                                                    | ۲                                                                        |  |  |
| entifiant et/ou le mot de passe sont i                                                                              | ncorrects. Réessayez ou                                                  |  |  |
| quez sur "Je n'al pas mon mot de pass                                                                               | e" pour le réinitialiser.                                                |  |  |
| 1 In other                                                                                                    | nas mon mot de nasse                                                     |  |  |
| Je na                                                                                                    | pas mon mot de passe                                                     |  |  |
| Je na                                                                                                    | i pas mon mot de passe                                                   |  |  |
| Je na                                                                                                    | i pas mon mot de passe                                                   |  |  |
| Je na                                                                                                    | pas non not de passe                                                     |  |  |
| Je na                                                                                                    | pas non not de passe                                                     |  |  |
| Je na                                                                                                    | pas non not de passe                                                     |  |  |
| Rester connecté                                                                                                    | pas non not de passe                                                     |  |  |
| Rester connecté                                                                                                    | er                                                                       |  |  |
| Rester connecté<br>Se connecte<br>Pas encore de compte ? Cr                                                         | er un compte                                                             |  |  |
| Rester connecté<br>Se connecté<br>Pas encore de compte ? Cr                                                         | er un compte                                                             |  |  |
| Rester connecté  Pas encore de compte ? Cr OU                                                                       | er un compte                                                             |  |  |
| Rester connecté  Pas encore de compte ? Cr OU                                                                       | er un compte                                                             |  |  |
| Rester connecté  Rester connecté  Pas encore de compte ? Cr OU  L'identifiant et/ou le mot                          | er<br>éer un compte                                                      |  |  |
| Rester connecté  Rester connecté  Pas encore de compte ? Cr ou  L'identifiant et/ou le mot incorrects. Réessayez o  | er<br>éer un compte<br>de passe sont<br>pu cliquez sur                   |  |  |
| Pas encore de compte ? Cr<br>OU<br>L'identifiant et/ou le mot<br>incorrects. Réessayez o<br>"Je n'ai pas mon mot de | er<br>éer un compte<br>de passe sont<br>pu cliquez sur<br>passe" pour le |  |  |

# Exercice de navigation mobile SR

- 1. Aller à apple.fr
- Lancez votre lecteur d'écran (mettez éventuellement un bandeau sur les yeux)
- Utilisez la navigation par en-tête et la navigation avec swipe gauche/droite pour comprendre la structure de la page
- 4. Essayez de trouver le prix d'un iPad Mini (vous devrez naviguer dans le site Web)

![](_page_15_Picture_5.jpeg)

 $\bullet \circ \circ \circ$ 

iPad mini

Toute l'expérience iPad dans un design ultraportable.

à partir de 🔜 🚽

# **Q&**A

a.ferreira@deo.dev +33 618 910 994 www.deo.dev

![](_page_16_Picture_2.jpeg)

(in)